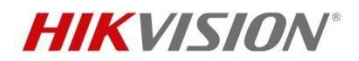

# Contents

| 1 Overview                           | 2 |
|--------------------------------------|---|
| 2 Product                            | 2 |
| 2.1 ANPR Wiegand Camera              | 2 |
| 2.2 Specification                    | 2 |
| 3 Configuration                      | 3 |
| 3.1 Image Settings                   | 3 |
| 3.2 ANPR settings                    | 3 |
| 3.3 Wiegand protocol configuration   | 4 |
| 3.4 Connection with Net2 ACU         | 4 |
| 3.5 Viewing the ANPR capture in Net2 | 7 |
| 4 Appendix                           | 9 |
| 4.1 ANPR Installation                | 9 |
| 4.2 Installation angle               | 9 |

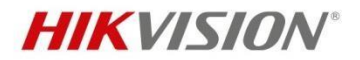

# **HIKVISION ANPR Setup for Paxton Net2**

#### **1** Overview

The document is mainly used to introduce how to install Hikvision ANPR Wiegand camera and connect with Paxton Net2 software to manage the vehicle license plate recognition.

#### 2 Product

#### 2.1 ANPR Wiegand Camera

Model number: iDS-2CD7A26G0/P-IZHSY (2.8-12 mm)(C) iDS-2CD7A46G0/P-IZHSY (2.8-12 mm)(C) iDS-2CD7A26G0/P-IZHSY(8-32mm)(C) iDS-2CD7A46G0/P-IZHSY(8-32mm)(C) iDS-2CD7547G0/P-XZHSY(2.8-12mm)

Firmware version: Baseline version

## **2.2 Specification**

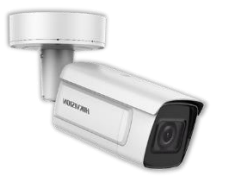

**ANPR Bullet Camera** iDS-2CD7A46G0/P-IZHSY

- Wiegand Interface
- Dedicated Image Control Design for ANPR
- License Plate Recognition ≥98% Accuracy
- Blocklist and allowlist: up to 10,000 records
- Vehicle Direction Recognition
- Vehicle attribute detection, including vehicle type, color, brand, etc
- IP67, IK10, NEMA 4X, PVC Free

#### Headquarters

HIKVISION Website Product Link https://www.hikvision.com/europe/products/IP-

Products/Network-Cameras/DeepinView-Series/ids-2cd7a46g0-p-izhs-y-/

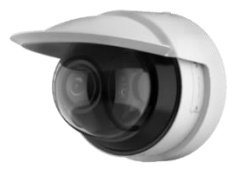

## **ANPR PTRZ Dome Camera** iDS-2CD7547G0/P-XZHSY

- 4MP; 2.8~12mm Lens
- Wiegand Interface
- Pan, Tilt, Zoom, Rotate Remote Control for Easy Installation
- Dedicated Image Control Design for ANPR
- License Plate Recognition ≥98% Accuracy
- Blocklist and allowlist: up to 10,000 records
- Vehicle Direction Recognition
- Vehicle attrib ute detection, including vehicle type, color, brand, etc
- IP67, IK10, NEMA 4X, PVC Free

### **HIKVISION Website Product Link:**

https://www.hikvision.com/europe/products/IP-Products/Network-Cameras/DeepinView-Series/ids-2cd7547g0-p-xzhs-y/

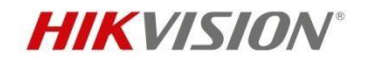

### **3** Configuration

#### **3.1 Image Settings**

Go to Image>Display Settings>Day/Night Switch and set the Day/Night Switch to the "Triggered by Video", as follows, Pic 1.

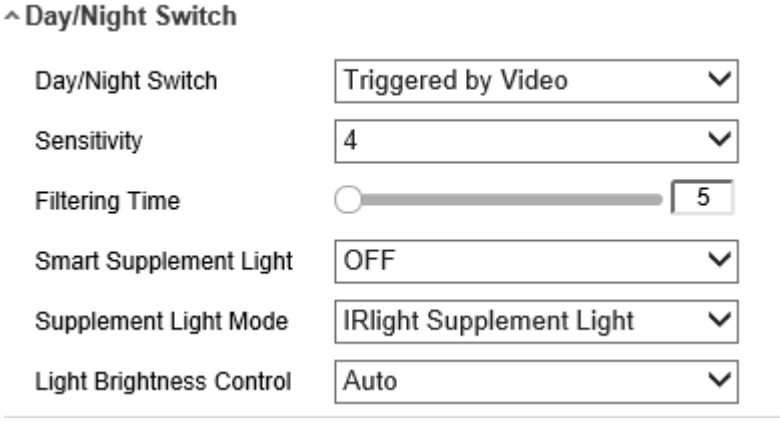

Pic 1

In addition, you can also manually modify/configure the image parameters according to different scenarios, as follows, Figure 1.

| Vehicle<br>speed(km/h) | Exposure time(s) | Gain | WDR and BLC |  |  |  |  |  |
|------------------------|------------------|------|-------------|--|--|--|--|--|
| 5                      | 1/100            | 20   | OFF         |  |  |  |  |  |
| 40                     | 1/500            | 20   | OFF         |  |  |  |  |  |
| 100                    | 1/1000           | 20   | OFF         |  |  |  |  |  |
| 200                    | 1/2000           | 20   | OFF         |  |  |  |  |  |
| Figure 1               |                  |      |             |  |  |  |  |  |

**Note:** The table is for reference only. The configuration may be different for different scenarios.

Go to **Image Display Settings** to change **Exposure Time** and **Gain** according to the standard below (the Gain control can be operated only after step 1 is finished )

**Note:** For general projects, a configuration with **Exposure Time** of 1/1000 and **Gain** of 20 can cover more than 80% of the scenes, as follows, Pic 2. Other scenes can be satisfied by adjusting Gain according to the degree of light and darkness.

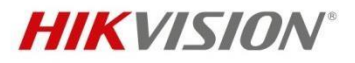

| ∼lmage Adjustment   |        |        |
|---------------------|--------|--------|
| ~ Exposure Settings |        |        |
| Iris Mode           | Auto   | ~      |
| Auto Iris Level     |        | 50     |
| Exposure Time       | 1/1000 | $\sim$ |
| Gain                | -0     | 20     |
|                     | Pic 2  |        |

#### **3.2 ANPR settings**

VCA->Road Traffic->Detection Configuration -> Tick the "Enable" box to enable the ANPR feature, and click and drag the yellow lane line and blue lane line to set the position, Pic 3.

| HIŅ | (VISION®                             | Live View Playb                                                                   | ack                                                             | Picture                                | Application                                                 | Configuration         | Smart Display               | VCA |
|-----|--------------------------------------|-----------------------------------------------------------------------------------|-----------------------------------------------------------------|----------------------------------------|-------------------------------------------------------------|-----------------------|-----------------------------|-----|
| 63  | VCA Resource                         | Detection Configuration                                                           | Picture                                                         | Advanced Paramet                       | ers Configuration                                           | Blocklist & Allowlist | Vehicle Counting Statistics |     |
|     | General VCA Settings<br>Road Traffic | Type<br>✓ Enable                                                                  | Vehicle D                                                       | etection                               | ~                                                           |                       |                             |     |
|     | Road Traffic                         | Area Settings Arm                                                                 | ing Schedule a                                                  | nd Linkage Method                      |                                                             |                       |                             |     |
|     |                                      | Left Border                                                                       | -                                                               | Lan                                    | e_ine_]                                                     |                       |                             |     |
|     |                                      | Total Number of Lanes                                                             | 1                                                               |                                        | ~                                                           |                       |                             |     |
|     |                                      |                                                                                   |                                                                 |                                        | 0.00                                                        |                       |                             |     |
|     |                                      | Region                                                                            | Europe R                                                        | egion                                  | ~                                                           |                       |                             |     |
|     |                                      | Region<br>Country/Region                                                          | Europe R                                                        | egion<br>ds                            | ~                                                           |                       |                             |     |
|     |                                      | Region<br>Country/Region<br>Select Mode                                           | Europe Ri<br>Netherlan<br>Entrance/                             | egion<br>ds<br>Exit                    | ><br>>                                                      |                       |                             |     |
|     |                                      | Region<br>Country/Region<br>Select Mode<br>Detection mode                         | Europe R<br>Netherlan<br>Entrance/<br>License P                 | egion<br>ds<br>Exit<br>late or Vehicle | <ul><li>✓</li><li>✓</li><li>✓</li><li>✓</li><li>✓</li></ul> |                       |                             |     |
|     |                                      | Region<br>Country/Region<br>Select Mode<br>Detection mode<br>Cemove Duplicated Li | Europe R<br>Netherlan<br>Entrance/<br>License P<br>cense Plates | egion<br>ds<br>Exit<br>late or Vehicle | ▼<br>▼<br>▼<br>♥                                            |                       |                             |     |

• **Blue Trigger Line**: Mainly used for Entrance/Exit with a purpose of improving the capture efficiency. The line is the trigger line of license plate and we highly

Headquarters No.555 Qianmo Road, Binjiang District, Hangzhou 310051, China T +86-571-8807-5998 overseasbusiness@hikvision.com

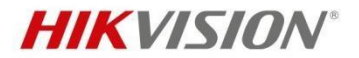

Recommend you put it middle-lower of the screen to make sure the car can pass it with the plate and the full scale.

- **Detect Area:** The Actual detect area is the 2 yellow lane and the square they . seized.
- Select Mode: .
- $\geq$ Entrance & Exit: It means the camera is set to monitor the Entrance & Exit and will get a better performance at this scenario. Also, Entrance & Exit mode only supports 1 lane.
- **City Street:** It means the license plate information of the detected vehicle will be  $\geq$ uploaded when the vehicle passes the detection area and triggers the detection. City Street can support 2 lanes.
- $\geq$ Alarm Input: It means the input alarm will trigger a license plate capture and recognition action.
- **Detection Mode:** ٠

Hea No.

- $\geq$ Vehicle priority mode: the classic mode of the ANPR camera, it will detect the vehicle scale first, then catch the plate out to make the analysis. It will get the better accuracy but sometimes it will lose some results in the not-satisfied installation scenario.
- **License plate & Vehicle mode**: this mode will allow the ANPR camera to capture the vehicle plate simultaneously with the scale of vehicle is detected. This mode will greatly improve the recognition at some not-satisfied installation scenario.

So we recommend you to use Vehicle priority mode first if there is no issues on installation and filling lights. After the issues of plate recognition is carried out, you can switch the mode to License plate & Vehicle mode.

#### 3.3 Wiegand protocol configuration

**Configuration**->**System Settings**-> **Wiegand Type** -> Tick the "Enable" box to enable the Wiegand feature and choose SHA-126bit and save it, as follows, Pic 3.

|                                                  | HIK              | VISION®                  | Live View         | Playback      | Pic     | ture   | Applic | ation    | Configu    | ration   | Smart Displa | ay    | VC |
|--------------------------------------------------|------------------|--------------------------|-------------------|---------------|---------|--------|--------|----------|------------|----------|--------------|-------|----|
|                                                  | Ţ                | Local                    | Basic Information | Time Settings | DST     | RS-232 | RS-485 | metadata | a Settings | Location | Wiegand      | About |    |
|                                                  |                  | System                   | Enable            |               |         |        |        |          |            |          |              |       |    |
|                                                  |                  | System Settings          | Protocol          | SHA-1         | 26bit N | -      |        |          |            |          |              |       |    |
|                                                  |                  | Maintenance              |                   |               |         | _      |        |          |            |          |              |       |    |
|                                                  |                  | Security                 | 🖪 s               | ave           |         |        |        |          |            |          |              |       |    |
|                                                  |                  | User Management          |                   |               |         |        |        |          |            |          |              |       |    |
|                                                  | Ð                | Network                  |                   |               |         |        |        |          |            |          |              |       |    |
|                                                  | <u>.</u>         | Video/Audio              |                   |               |         |        |        |          |            |          |              |       |    |
|                                                  | 1                | Image                    |                   |               |         |        |        |          |            |          |              |       |    |
|                                                  | 圁                | Event                    |                   |               |         |        |        |          |            |          |              |       |    |
|                                                  |                  | Storage                  |                   |               |         |        |        |          |            |          |              |       |    |
| <b>lquarters</b><br>55 Qianmo Ro<br>gzhou 310051 | oad, E<br>L, Chi | Binjiang District,<br>na |                   |               |         |        | Pic 3  |          |            |          |              |       |    |
| 3-571-8807-                                      | 5998             | ikvision com             |                   |               |         |        |        |          |            |          |              |       |    |

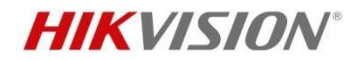

#### 3.4 Connection with Net2 ACU

#### Step 1,

The connections for the ANPR Camera and Reader port using a Belden reader cable (as per Paxton specification) on the Net2 ACU are as follows: Blue wire: D1 at ANPR – Clock/D1 on Net2 ACU Reader Port Yellow wire: D0 at ANPR – Data/D0 on Net2 ACU Reader Port Black wire: GND at ANPR – Ov on Net2 ACU Reader Port

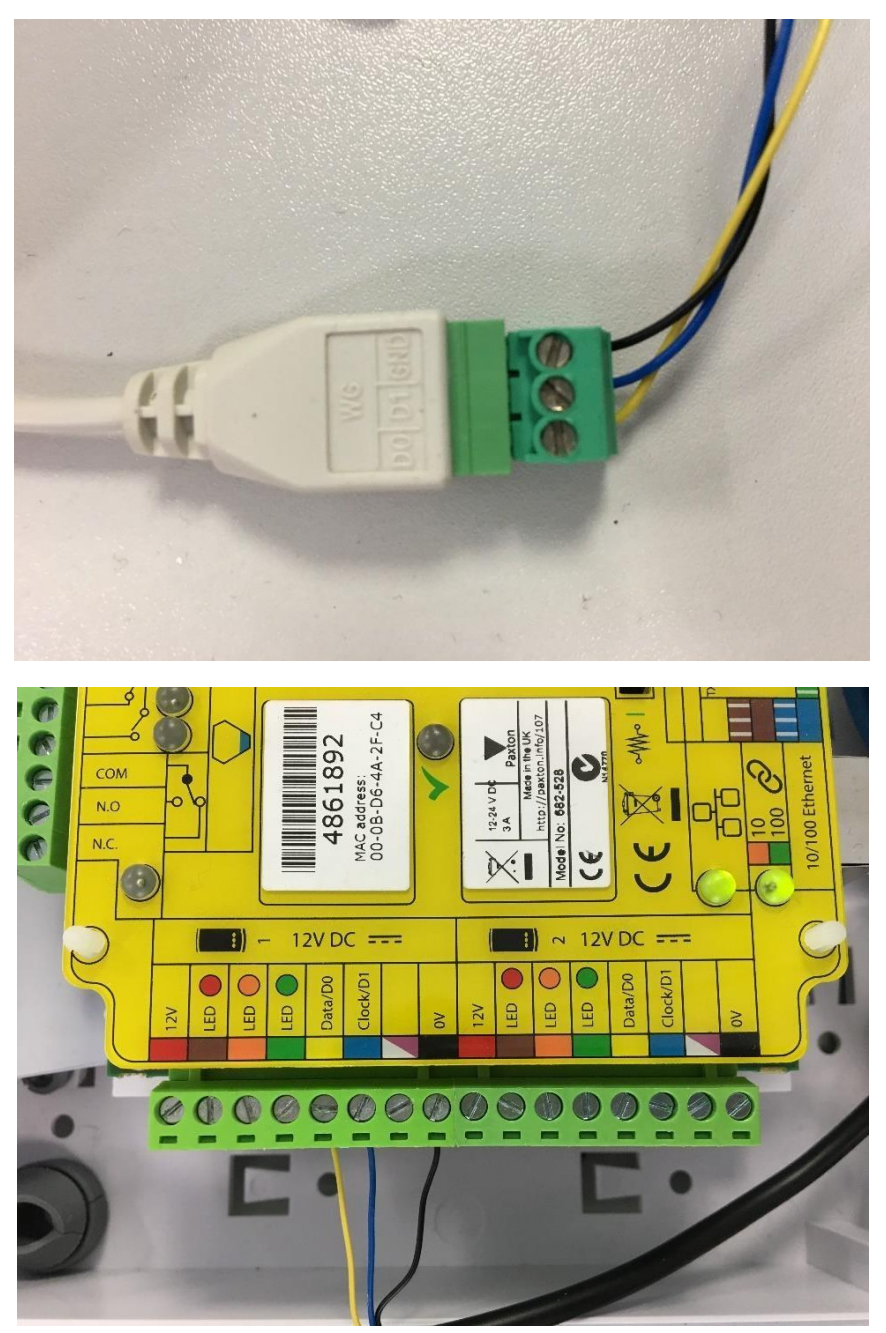

#### Headquarters

No.555 Qianmo Road, Binjiang District, Hangzhou 310051, China T +86-571-8807-5998 overseasbusiness@hikvision.com

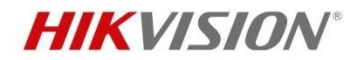

#### Step 2,

In the door settings for the ACU that will be connected to the ANPR camera, set the door up as follows and apply:

| CU serial number: 04861892          |                                                                                  |  |  |  |  |
|-------------------------------------|----------------------------------------------------------------------------------|--|--|--|--|
| )oor name                           | HikVision ANPR                                                                   |  |  |  |  |
| )oor group                          | (none)                                                                           |  |  |  |  |
| oor open time                       | 2 - seconds                                                                      |  |  |  |  |
| Inlock the door during              | At no time                                                                       |  |  |  |  |
|                                     | Only unlock the door once a user has been granted access        Silent operation |  |  |  |  |
| nlock relay 2 during                | At no time                                                                       |  |  |  |  |
| Name                                | HikVision ANPR (In)                                                              |  |  |  |  |
| Name                                | HikVision ANPR (In)                                                              |  |  |  |  |
| Reader type                         | ANPR - 26 bit Wiegand reader                                                     |  |  |  |  |
| Keypad type                         | None                                                                             |  |  |  |  |
| Token data format                   | ANPR - 26 bit Wiegand                                                            |  |  |  |  |
| Operating mode                      |                                                                                  |  |  |  |  |
| Reader operating mode               | 🔝 Token only                                                                     |  |  |  |  |
| Timed operating modes - Thi         | s allows for different reader operation during a selected timezone.              |  |  |  |  |
| During this timezone:               | All day, every day                                                               |  |  |  |  |
| This reader will operate as:        | Nactive                                                                          |  |  |  |  |
|                                     |                                                                                  |  |  |  |  |
| Reader action - This is what will I | happen when a valid access is granted.                                           |  |  |  |  |

### Step 3,

In the user record, select the 'Tokens' tab and select 'New Token' to open the 'Add new token' window:

| dd new token     | 23                              |
|------------------|---------------------------------|
| 1) Select token  | type                            |
|                  | O Unspecified                   |
|                  | Proximity card                  |
|                  | Proximity ISO card              |
|                  | Proximity ISO card no magstripe |
|                  | 🔘 Keyfob                        |
|                  | 🔘 Hands free token              |
|                  | Hands free keycard              |
|                  | Watchprox                       |
|                  | Vehicle number plate            |
|                  | Fingerprint verification card   |
|                  | 🔘 Telephone Number              |
| 2) Enter token n | umber                           |
|                  | BR07 UMM                        |
|                  |                                 |
|                  | OK Cancel                       |

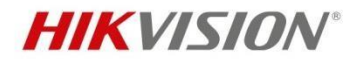

#### Step 4,

- Select 'Vehicle number plate' and enter the license plate number you wish to add for the user; e.g. BR07 UMM
- Click OK then Apply.
- As the license plate is read by the ANPR camera, it will send the converted token number to the Net2 ACU.

| Ev | Events              |               |              |                     |                         |         |  |  |  |  |  |
|----|---------------------|---------------|--------------|---------------------|-------------------------|---------|--|--|--|--|--|
|    | Date/time           | User          | Token number | Where               | Event                   | Details |  |  |  |  |  |
| -  | 07/07/2017 13:51:28 | Wrench, Chris |              | HikVision ANPR (In) | Access permitted - ANPR | BR07UMM |  |  |  |  |  |
| -0 | 07/07/2017 13:51:23 | Wrench, Chris |              | HikVision ANPR (In) | Access permitted - ANPR | BR07UMM |  |  |  |  |  |
| -0 | 07/07/2017 13:51:17 | Wrench, Chris |              | HikVision ANPR (In) | Access permitted - ANPR | BR07UMM |  |  |  |  |  |
| -  | 07/07/2017 13:51:11 | Wrench, Chris |              | HikVision ANPR (In) | Access permitted - ANPR | BR07UMM |  |  |  |  |  |

### 3.5 Viewing the ANPR capture in Net2

Hikvision have a second integration with Net2 that allows users to view DVR/NVR video from within the Net2 UI. This integration can be used in conjunction with the ANPR camera to show the capture of the licence plate as it is read by the camera.

- Download the plugin from here:
  <u>ftp://Hik\_Paxton:Paxton\_Hik@ftp.hikvision.com</u>
- Once installed, in Net2 go to Options>Camera Integration>Add and select Hikvision DVR System from the list of camera servers.

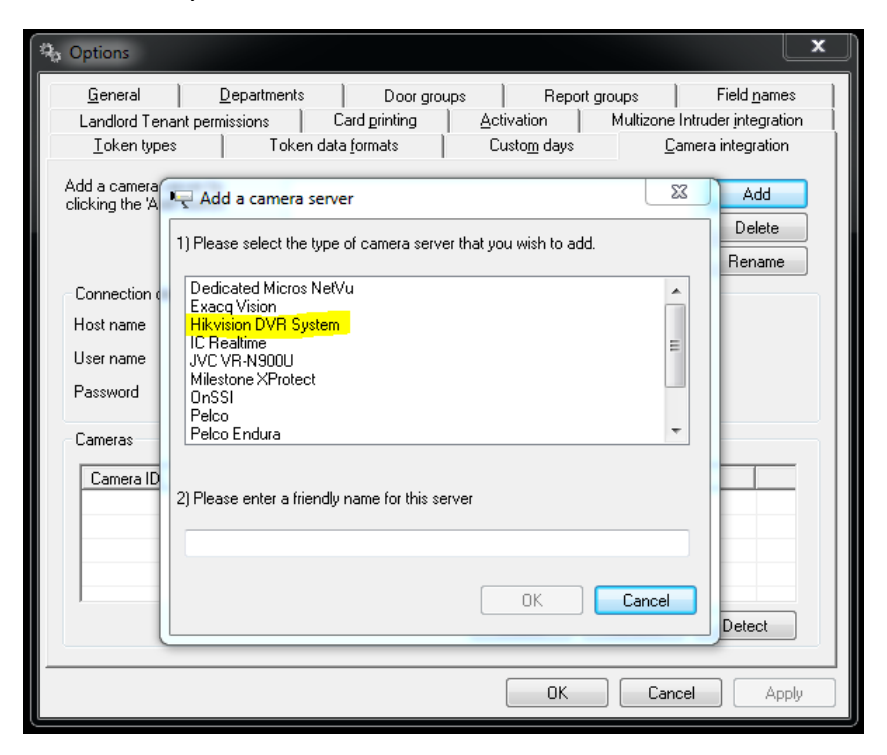

• Add the DVR credentials to authenticate and detect the associated cameras:

Headquarters No.555 Qianmo Road, Binjiang District, Hangzhou 310051, China T +86-571-8807-5998 overseasbusiness@hikvision.com

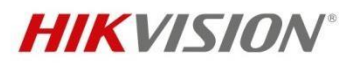

| Options                 |                     |                      |             |                     |           |                     | _  |
|-------------------------|---------------------|----------------------|-------------|---------------------|-----------|---------------------|----|
| <u>G</u> eneral         | <u>D</u> epartments | D                    | oor groups  | Repo                | rt groups | Field <u>n</u> ames | s  |
| Landlord Tenant per     | missions            | Card print           | ing i       | Activation          | Multizone | Intruder integratio | 'n |
| <u>I</u> oken types     | ) Token o           | lata <u>f</u> ormats | :           | Custo <u>m</u> days | <u>C</u>  | amera integration   |    |
| dd a camera server b    | y Hikv              | ision DVR §          | System      |                     |           | bbA                 |    |
| licking the 'Add' butto | n.                  |                      |             |                     |           |                     | ۲  |
|                         |                     |                      |             |                     |           | Delete              |    |
|                         |                     |                      |             |                     |           | Rename              |    |
| Connection details      |                     |                      |             |                     |           |                     |    |
| Host name               | (e.g. 192.1         | 68.0.100)            | 10.10.40.19 |                     | Port      | 8000                | 1  |
| User name               |                     |                      | admin       |                     |           |                     |    |
| Password                |                     |                      | ******      |                     |           |                     |    |
| 1 0000010               |                     |                      |             |                     |           |                     |    |
| Cameras                 |                     |                      |             |                     |           |                     |    |
| Camera ID               | N                   | lame                 |             |                     |           | A                   | 1  |
| 🖳 Camera1               | C                   | amera 01             |             |                     |           |                     |    |
| 🖳 Camera2               | C                   | amera 02             |             |                     |           |                     |    |
| 🖳 Camera3               | C                   | amera 03             |             |                     |           |                     |    |
| 🖳 Camera4               | C                   | amera 04             |             |                     |           |                     |    |
| 📭 Camera5               | C C                 | amera 05             |             |                     |           | -                   |    |
|                         |                     |                      |             | Delete              | Rename    | Detect              | ]  |
|                         |                     |                      |             |                     |           |                     | _  |

Click OK, then go to the ACU that is associated with the ANPR camera and • select it as the camera that is monitoring the door:

| Reader 1   Reader 2   Alarm    | Codes Events Fire alarm inputs Multiz | cone Intruder/Texecom integration Acc | cess rights Camera integration |
|--------------------------------|---------------------------------------|---------------------------------------|--------------------------------|
| Please select the cameras that | monitor this door                     |                                       |                                |
| Camera name                    | Camera server                         | Camera type                           |                                |
| Camera 01                      | Hikvision DVR System                  | OEM DVR Supplier                      |                                |
| 🗖 Camera 02                    | Hikvision DVR System                  | OEM DVR Supplier                      |                                |
| 🗖 Camera 03                    | Hikvision DVR System                  | OEM DVR Supplier                      |                                |
| 🗖 Camera 04                    | Hikvision DVR System                  | OEM DVR Supplier                      |                                |
| 🗖 Camera 05                    | Hikvision DVR System                  | OEM DVR Supplier                      |                                |
| 🗖 Camera 06                    | Hikvision DVR System                  | OEM DVR Supplier                      |                                |
| 🗌 Camera 07                    | Hikvision DVR System                  | OEM DVR Supplier                      |                                |
| 🗖 Camera 08                    | Hikvision DVR System                  | OEM DVR Supplier                      |                                |
| 🗌 Camera 09                    | Hikvision DVR System                  | OEM DVR Supplier                      |                                |
| 🗌 Camera 10                    | Hikvision DVR System                  | OEM DVR Supplier                      |                                |
| 🗖 Camera 11                    | Hikvision DVR System                  | OEM DVR Supplier                      |                                |
| 🗌 Camera 12                    | Hikvision DVR System                  | OEM DVR Supplier                      |                                |
| 🗖 Camera 13                    | Hikvision DVR System                  | OEM DVR Supplier                      |                                |
| 🗖 Camera 14                    | Hikvision DVR System                  | OEM DVR Supplier                      |                                |
| 🗌 Camera 15                    | Hikvision DVR System                  | OEM DVR Supplier                      |                                |
| 🗖 Camera 16                    | Hikvision DVR System                  | OEM DVR Supplier                      |                                |
| 🗹 IPCamera 06                  | Hikvision DVR System                  | OEM DVR Supplier                      |                                |
|                                |                                       |                                       |                                |

As the ANPR camera generates events in Net2, a camera icon will appear next • to the event. Clicking the icon will show the video associated with the ANPR event.

| <br>Contract of Action 1, Sector Market Contract Action 1, Number 11, Number 11, Sector 11, Sector 11, |                     |                         |         |                     |
|----------------------------------------------------------------------------------------------------|---------------------|-------------------------|---------|---------------------|
| 07/07/2017 13:51:23 Wrench, Chris                                                                                                    | HikVision ANPB (In) | Access permitted - ANPR | BR07UMM | с <sub>х</sub> .    |
| 07/07/2017 13:51:17 Wrench, Chris                                                                                                    | HikVision ANPR (In) | Access permitted - ANPR | BR07UMM | 11                  |
| 97/07/2017 13:51:11 Wrench, Chris                                                                                                    | HikVision ANPR (In) | Access permitted - ANPR | BR07UMM | $c_{\widetilde{X}}$ |

Headquarters No.555 Qianmo Road, Binjiang District, Hangzhou 310051, China T +86-571-8807-5998 overseasbusiness@hikvision.com

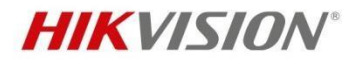

### 4 Appendix

#### **4.1 ANPR Installation**

#### ANPR Installation Data Table

| Camera<br>Position  | Lens     | Height | Suggested<br>Vertical<br>Angle | Suggested<br>Trigger<br>Distance | Max.<br>Coverage<br>Width | Max.<br>Horizontal<br>Angle | Vertical<br>Angle<br>Range | Capture<br>Range |
|---------------------|----------|--------|--------------------------------|----------------------------------|---------------------------|-----------------------------|----------------------------|------------------|
| Side of the<br>Lane | 2.8~12mm | 1.5m   | 20°                            | 4m                               | 4.5m                      | 30°                         | 15°~30°                    | 2.5~5.5m         |
| Side of the<br>Lane | 2.8~12mm | 2m     | 20°                            | 5.5m                             | 4.5m                      | 30°                         | 15°~30°                    | 3.5~7.5m         |
| Side of the<br>Lane | 2.8~12mm | 2.5m   | 20°                            | 6.5m                             | 4.5m                      | 30°                         | 15°~30°                    | 4.5~9m           |

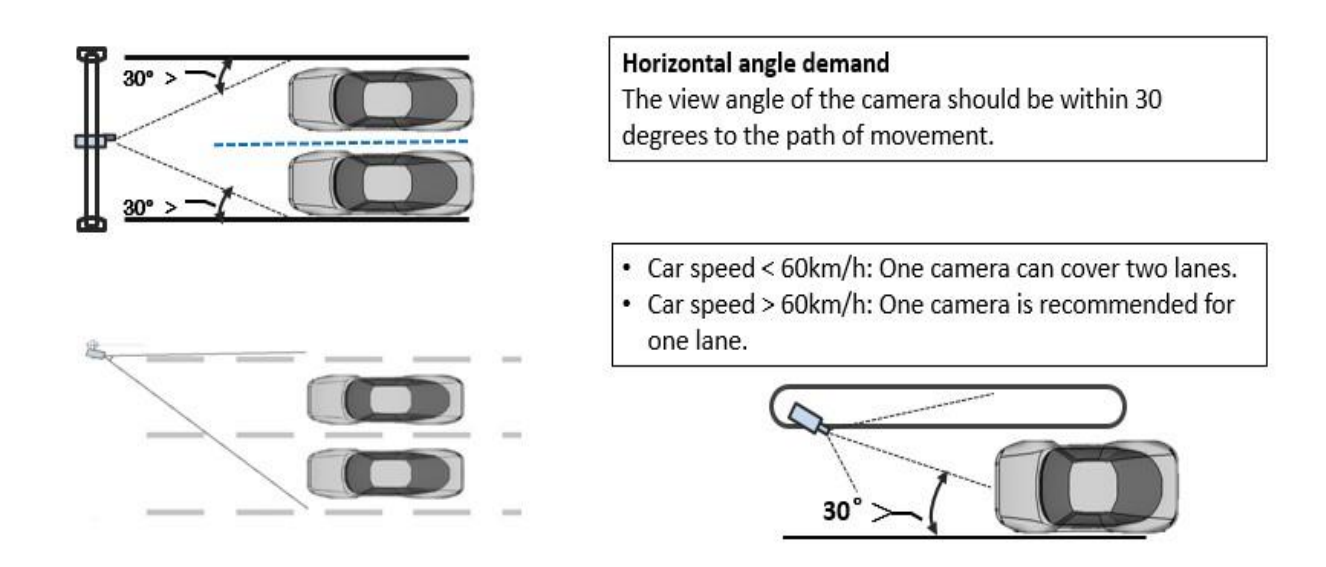

#### 4.2 Installation angle

When ensuring the camera is set up correctly and the best field of view is set with the lens – make sure the tilt angle of the plate to the horizontal plane is not more than 5 degrees, otherwise you will get a poor or incorrect read's.

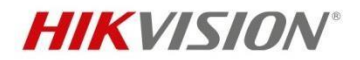

This road is uphill and with an adverse camber, which causes an offset of the plate to the horizontal plane – this plate still read perfectly well, but with anything more than this there could be problems so check your scene before hand.

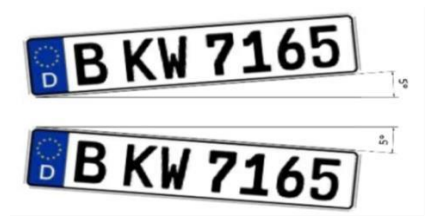

Headquarters No.555 Qianmo Road, Binjiang District, Hangzhou 310051, China T +86-571-8807-5998